1)Acessar o portal SIAFI – GUIA DE RECOLHIMENTO DA UNIÃO:

http://consulta.tesouro.fazenda.gov.br/gru\_novosite/gru\_simples.asp

## 2) Preencher os dados conforme abaixo:

| 0                                     |
|---------------------------------------|
| 7-FUNDACAO UNIVERSIDADE DE BRASILIA 🔹 |
| ACAO UNIVERSIDADE DE BRASILIA - FUB   |
| 8-1 - SERVICOS DE ESTUDOS E PESQUISAS |
| 0<br>7<br>8                           |

3) Inserir o NÚMERO DE REFERÊNCIA, COMPETÊNCIA, VENCIMENTO, seu CPF, NOME e VALOR da taxa de inscrição:

| GUIA DE RECOLHIMEN                                                                                        |                                                                                         |                                                            |                                                    |        |  |
|----------------------------------------------------------------------------------------------------|-----------------------------------------------------------------------------------------|------------------------------------------------------------|----------------------------------------------------|--------|--|
| (                                                                                                    | SRU SIMPLES - IMPRESSAO                                                                 |                                                            |                                                    |        |  |
| Unidade Favorecida<br>Código<br>Gestão                                                                    | 154040<br>15257                                                                         |                                                            |                                                    |        |  |
| Nome da Unidade                                                                                           | FUNDACAO UNIVERSIDADE DE                                                                | BRASILIA - FUB                                             |                                                    |        |  |
| Código                                                                                                    | 28838-1 - SERVICOS DE ESTUD                                                             | OS E PESQUISAS                                             |                                                    |        |  |
| Somente os campos                                                                                         | acompanhados por (*) são de pi                                                          | reenchimento obrigatório.                                  |                                                    |        |  |
|                                                                                                    | · @                                                                                     |                                                            | CODIGO DE                                          |        |  |
| Numero de Referenc                                                                                        |                                                                                         | Μές Ε ΔΝΟ                                                  | REFERÊNCIA                                         |        |  |
|                                                                                                    |                                                                                         |                                                            | 0.057                                              |        |  |
| Competência (mm/a                                                                                         | laaa) 🥨                                                                                 | DO                                                         | 4457                                               |        |  |
|                                                                                                    | •                                                                                       | PAGAMENTO                                                  |                                                    |        |  |
| Vencimento (dd/mm                                                                                         | /aaaa) 🥙                                                                                |                                                            |                                                    |        |  |
|                                                                                                    |                                                                                         |                                                            | ATÉ O ÚLTIMO                                       |        |  |
| CNPJ ou CPF do Cont                                                                                       | tribuinte                                                                               |                                                            | DIA DA                                             |        |  |
|                                                                                                    | (*) CAMPO OBRIGATORI                                                                    | 0                                                          | INSCRIÇÃO                                          |        |  |
| Nome do Contribuint                                                                                       | te / Recolhedor                                                                         |                                                            |                                                    |        |  |
| FULANO DE TAL                                                                                             |                                                                                         | (*) CAMPO OBRIG                                            | GATORIO                                            |        |  |
| (=)Valor Principal                                                                                        |                                                                                         |                                                            |                                                    |        |  |
|                                                                                                    | (*) CAMPO OBRIGATORIO                                                                   |                                                            |                                                    |        |  |
| (-)Descontos/Abatin                                                                                       | nentos                                                                                  |                                                            |                                                    |        |  |
| (-)Outras Deduções                                                                                        |                                                                                         |                                                            |                                                    |        |  |
| (+)Mora/Multa                                                                                             |                                                                                         |                                                            |                                                    |        |  |
|                                                                                                    |                                                                                         |                                                            |                                                    |        |  |
| (+)Juros/Encargos                                                                                         |                                                                                         |                                                            |                                                    |        |  |
|                                                                                                    |                                                                                         |                                                            |                                                    |        |  |
| (+)Outros Acréscimo                                                                                       | 5                                                                                       |                                                            |                                                    |        |  |
| (=)Valor Total 🍘                                                                                          |                                                                                         |                                                            |                                                    |        |  |
|                                                                                                    | (*) CAMPO OBRIGATÓRIO                                                                   |                                                            |                                                    |        |  |
| Selecione uma opção                                                                                       | o de geração:                                                                           |                                                            |                                                    |        |  |
| Geração em HTML (reco                                                                                     | mendada) 🔻                                                                              |                                                            |                                                    |        |  |
| Selecionando a o<br>arquivos PDF, co                                                                      | pção <b>Geração em PDF</b> ou <b>Baixar</b><br>mo, por exemplo, o <b>Adobe Acroba</b> t | <b>PDF</b> , para visualizar a GRU, v<br>t <b>Reader</b> . | você precisará de um programa específico para visu | alizar |  |
| Verifique se ele está instalado em seu computador. Caso não esteja, clique na imagem para instalá-lo. 🎦 🏧 |                                                                                         |                                                            |                                                    |        |  |
|                                                                                                    |                                                                                         |                                                            |                                                    |        |  |
| Sair                                                                                                    | Emitir GRU Limp                                                                         | ar                                                         |                                                    |        |  |